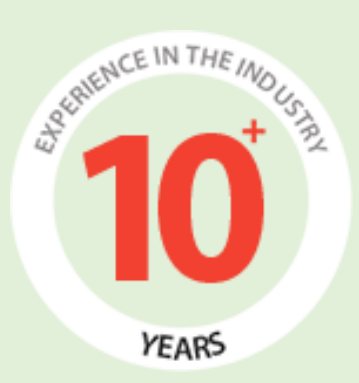

# Paperweight's User Manual (Writer Area)

Prepared by:

FATbit Technologies

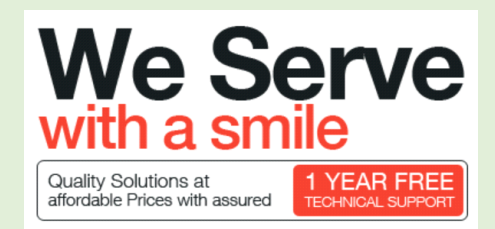

Copyright ©2004 – 2016 FATbit Technologies. All Rights Reserved.

The information contained in this document represents the current views, requirements as interpreted by FATbit Technologies for its clients, the commercials and elements affecting the commercials such as the requirement, feature list are the subject to changes after the stipulated date of release of this document. All information contained within this document are propitiatory to us, unauthorized disclosure, distribution of the information contained either in part or as whole shall not be accepted. All commercials are valid till 45 business days from the date of release of this document.

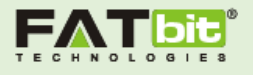

## Contents

| Writer's Signup3             |
|------------------------------|
| Signup Process               |
| Step 1: Submit Email3        |
| Step 2: Fill in Profile4     |
| Step 3: Pass Grammar Test5   |
| Step 4: Upload Sample Essay6 |
| My Dashboard7                |
| Browse Orders                |
| My Orders9                   |
| My Profile10                 |
| My Earnings11                |
| Fund Withdrawal Request11    |
| Transaction History12        |
| Withdraw Funds12             |
| Messages                     |
| Reviews                      |
| Support14                    |

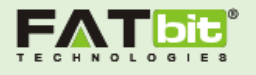

## Writer's Signup

Writers can sign up using link "Writer Sign Up" from the login page.

#### See screenshot given below:

| Paper <b>Weight</b>   | HOW IT WORKS? LATEST ORDERS TOP WRITERS FAQ BLOG My Account + |  |  |  |  |  |  |  |
|-----------------------|---------------------------------------------------------------|--|--|--|--|--|--|--|
|                       |                                                               |  |  |  |  |  |  |  |
| Login to your Account |                                                               |  |  |  |  |  |  |  |
|                       | Email Address*                                                |  |  |  |  |  |  |  |
|                       | Password*                                                     |  |  |  |  |  |  |  |
|                       | Remember me Forgot password?                                  |  |  |  |  |  |  |  |
|                       | Log In Writer Sign Up                                         |  |  |  |  |  |  |  |
|                       |                                                               |  |  |  |  |  |  |  |

On Click "Writer Sign Up" will redirect the user to Signup Process.

#### Signup Process

The signup process consists of four steps:

- 1. Submit Email
- 2. Fill in Profile
- 3. Pass Grammar Test
- 4. Write Sample Essay

Writer will have to complete all the four steps for a successful registration on the website.

#### Step 1: Submit Email

User will have to submit his/her email address. After filling email address, writer will get a verification email on the registered email address. Writer will have to click on the link given in the email which will redirect him/her to the signup process – Step 2.

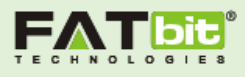

| Paper <b>Weight</b>                                               | HOW IT WORKS?         | LATEST ORDERS | TOP WRITERS     | FAQ   | BLOG      | My Account 👻 |  |  |
|-------------------------------------------------------------------|-----------------------|---------------|-----------------|-------|-----------|--------------|--|--|
| Register as a freelancer writer: <b>Step 1 of 4</b>               |                       |               |                 |       |           |              |  |  |
| 1                                                                 | 2                     | 3             |                 |       | 4         |              |  |  |
| Submit Email                                                      | Fill in Profile       | Pass Gramm    | ar Test         | Writ  | te Sample | e Essay      |  |  |
| Login to your Account<br>You will receive an automated message to | Login to your Account |               |                 |       |           | four easy    |  |  |
| Email Address                                                     |                       |               | Submit email    |       |           |              |  |  |
| Captcha                                                           |                       | 2             | Fill in profile |       |           |              |  |  |
| 4 NC                                                              | W4 •                  | 3             | Pass grammar    | test  |           |              |  |  |
| CON                                                               |                       | 4             | Write sample e  | essay |           |              |  |  |

#### Step 2: Fill in Profile

Here writer will have to fill the details such as personal information and education.

| Paper <b>Weight</b>                                                                           | HOW IT WORKS?                                                                                                    | LATEST ORDERS      | TOP WRITERS | FAQ BLOG       | My Account 👻 |  |  |  |  |
|-----------------------------------------------------------------------------------------------|----------------------------------------------------------------------------------------------------|--------------------|-------------|----------------|--------------|--|--|--|--|
| Register                                                                                      | as a freelancer                                                                                                    | writer: <b>Ste</b> | p 2 of 4    |                |              |  |  |  |  |
| 1                                                                                             | 2                                                                                                    | 3                  |             | 4              |              |  |  |  |  |
| Submit Email Fil                                                                              | ll in Profile                                                                                                    | Pass Grammar       | Test        | Write Sample E | ssay         |  |  |  |  |
| Personal Information<br>Please fill in all the required fields in the registration below. The | Personal Information<br>Please fill in all the required fields in the registration below. The data provided must be valid |                    |             |                |              |  |  |  |  |
| Email & Login                                                                                 | Suresh@dummyid.co                                                                                                    | m                  |             |                |              |  |  |  |  |
| Username                                                                                      |                                                                                                    |                    |             |                |              |  |  |  |  |
| *Password                                                                                     |                                                                                                    |                    |             |                |              |  |  |  |  |
| <sup>•</sup> Confirm Password                                                                 |                                                                                                    |                    |             |                |              |  |  |  |  |
| *First Name                                                                                   |                                                                                                    |                    |             |                |              |  |  |  |  |

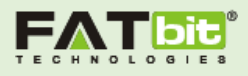

After filling the details, writer will get a successful notification with the link to proceed further for the next step.

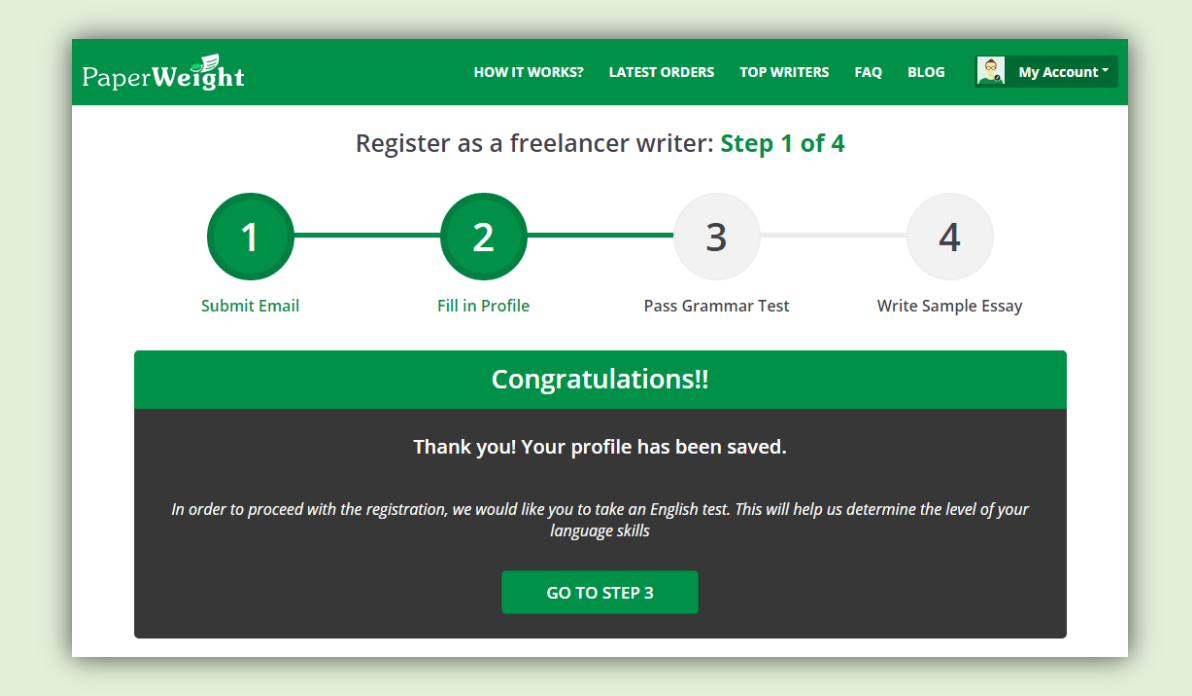

#### Step 3: Pass Grammar Test

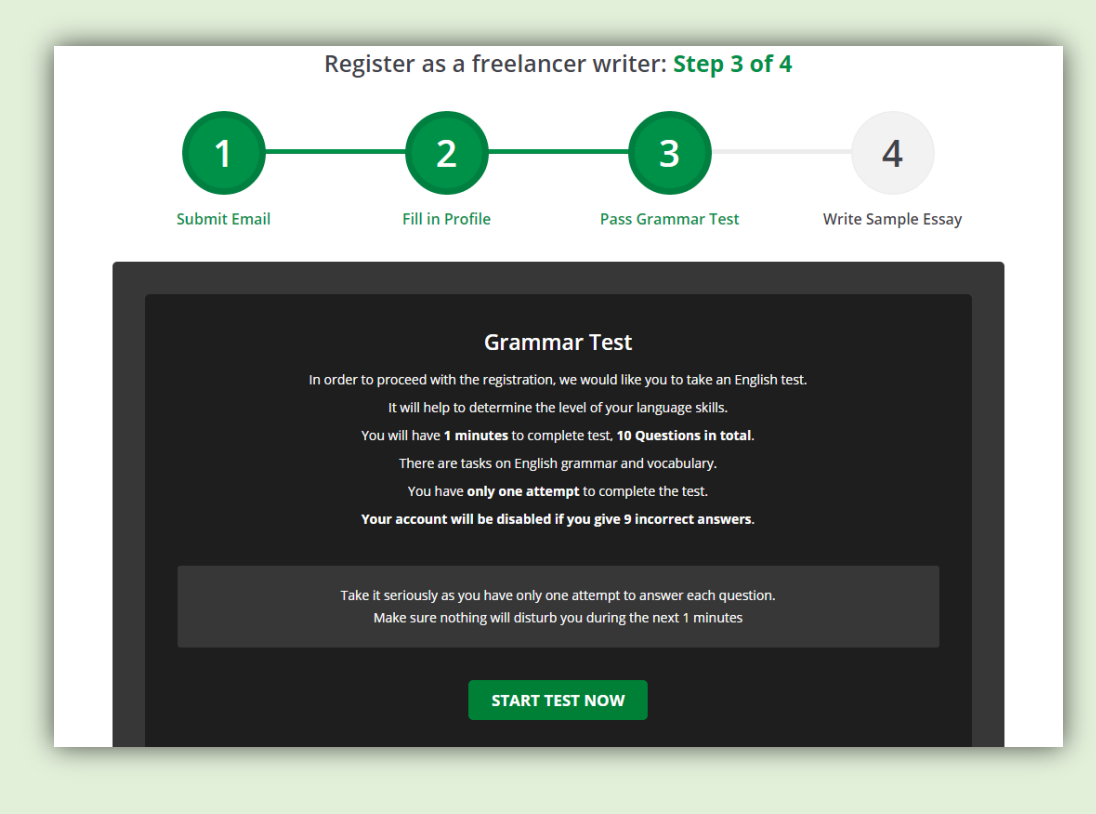

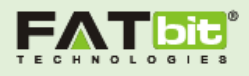

Writer will have to pass grammar test in order to proceed further. Grammar test will consist of questions (Manageable from the backend).

| 1                | 2                          | 3                                            | 4                         |
|------------------|----------------------------|----------------------------------------------|---------------------------|
| Submit Email     | Fill in Profile            | Pass Grammar Test                            | Write Sample Essay        |
|                  |                            |                                              |                           |
| Question 1 of 10 |                            | Time                                         | left : 00 min 32 sec left |
| Cho              | ose the word or phrase tha | at best completes each se                    | ntence.                   |
|                  | Question: If y<br>un       | ou do well at school you will h<br>iversity. | ave the to go to          |
|                  | Answers: •                 | A - chance                                   |                           |
|                  | •                          | B - luck                                     |                           |
|                  | •                          | C - result                                   |                           |
|                  |                            | D - hope                                     |                           |
|                  | SKIP                       | SAVE ANSWER                                  |                           |
|                  |                            |                                              |                           |
|                  |                            |                                              |                           |

#### Step 4: Upload Sample Essay

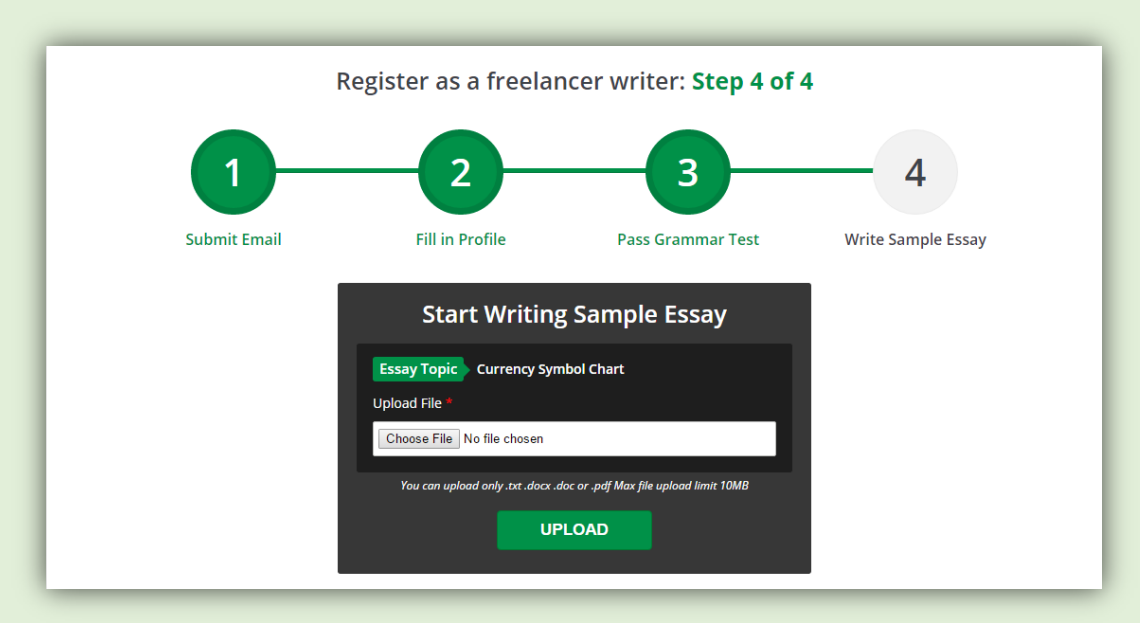

After completing the grammar test, writer will need to upload the essay on the given topic. Note: Topic is manageable from the backend.

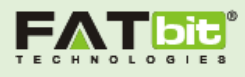

After uploading the essay, writer will be able to view his/her dashboard.

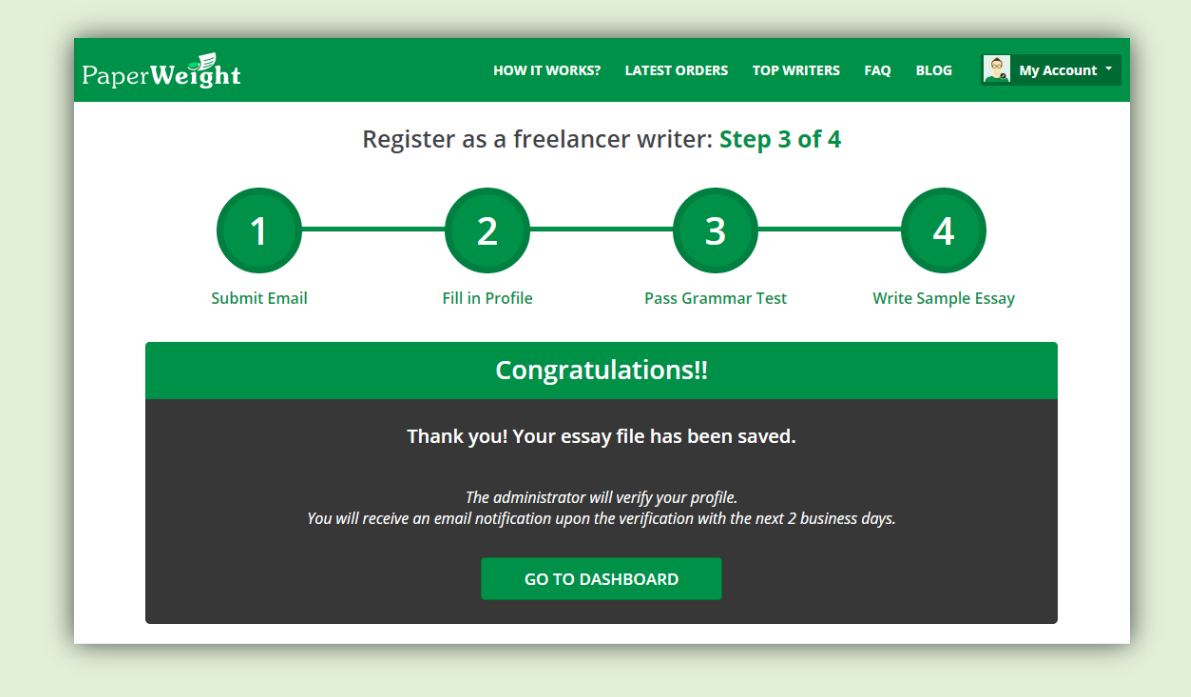

# My Dashboard

Writer will be able to view the dashboard and all sections but not able to bid on any available order as his/her profile will be under admin's approval and once get approved, he/she will be able to bid on available orders.

| PaperWeight                 | Dashboard                                   |                                         |                                          | My Account *        |
|-----------------------------|---------------------------------------------|-----------------------------------------|------------------------------------------|---------------------|
| ⑦ Dashboard                 | This i                                      | pproved X                               |                                          |                     |
| Browse Orders     My Orders |                                             | Want to earn more? There are <u>1</u> p | roject(s) waiting for you. BROWSE ORDERS |                     |
| My Profile  S Earnings      |                                             |                                         |                                          | S MY EARNIGS \$0.00 |
| Messages                    |                                             |                                         |                                          |                     |
| 💬 Reviews                   | John Ib<br>Not rated yet<br>Registered: 201 | rahim<br>6-03-31<br>Pdummyld.com        | RECENT MESSAGES                          |                     |
|                             |                                             |                                         | No Mess                                  | age Found!!         |

Dashboard consists of following sections given below:

1. Statistics: Writer can view statistics such as:

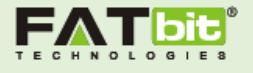

- Total Orders in Biddings
- Total Orders in Progress
- Total Completed Orders
- Total Earnings
- 2. Profile Information

3. Pending approval from customers: This section will show the list of bids on which approval is pending from customer's side.

4. Pending Payment: It will show the list of money withdrawal requests sent to admin for approval.

- 5. Orders: It will show the orders which are In-Progress and Completed.
- 6. Writer can browse new order from the dashboard using link "Browse Orders"

| PaperWeight   | Dashboard    |                  |               |               | 2           | 🛛 🤶 My Account 🔹 |
|---------------|--------------|------------------|---------------|---------------|-------------|------------------|
|               | Pending Appr | oval from Custo  | mers          |               |             |                  |
| ⑦ Dashboard   | ORDER NO.    | ORDER TOPIC      | AMO           | UNT DATE      | CLIENT      | STATUS           |
| Browse Orders |              |                  |               |               |             |                  |
| My Orders     |              |                  | No Or         | der Found!!   |             |                  |
| 🐣 My Profile  |              |                  |               |               |             |                  |
| (s) Earnings  | Pending Paym | nents            |               |               |             |                  |
| Messages      | S. NO.       | AMOUNT REQUESTED |               | DATE          | COMMENTS    |                  |
| 💬 Reviews     |              |                  | No Req        | uests Found!! |             |                  |
| 🄇 Support     |              |                  |               |               |             |                  |
|               | Orders       |                  |               |               |             |                  |
|               | COMPLETED    | IN PROGRESS      |               |               |             |                  |
|               | ORDER NO.    | TOPIC STATUS     | TYPE OF PAPER | PAGES (WORDS) | AMOUNT PAID | CLIENT           |
|               |              |                  | No Or         | der Found!!   |             |                  |
|               |              |                  |               |               |             |                  |

### **Browse Orders**

Writer can filter the new orders using following filters:

- 1. By Pages
- 2. By Deadline
- 3. Type of Paper

| PaperWeight                                          | Browse Order                                                                                 | ſS                                                                    |                                                                                      |                          |                                                                |                                        |       | <b>N</b>    | Му Ассо   |
|------------------------------------------------------|----------------------------------------------------------------------------------------------|-----------------------------------------------------------------------|--------------------------------------------------------------------------------------|--------------------------|----------------------------------------------------------------|----------------------------------------|-------|-------------|-----------|
| 🕜 Dashboard                                          | Filter by pages                                                                              | Filter by<br>deadline                                                 | Select                                                                               | •                        | Type of<br>Papers                                              | Select                                 |       | •           | Searc     |
| <ul> <li>Browse Orders</li> <li>My Orders</li> </ul> | Order No. Topic                                                                              |                                                                       | Type of<br>paper                                                                     | Pages (wor               | ds) De                                                         | adline                                 | Bids  | Client      | Action    |
| My Profile                                           | <b>#2573911813</b> akdka                                                                     | il;sk                                                                 | Accumulative                                                                         | 10 pages<br>(9000 words) | 20<br>(11                                                      | 17-3-16 1:56<br>m 16d 18hr 58min left) | 0     | customer    | Place B   |
| Messages                                             | CONNECT WITH                                                                                 | US <b>f y 🖻</b> 8+                                                    |                                                                                      |                          |                                                                |                                        |       | ŀ           | PayPa     |
| 🕻 Support                                            | COMPANY<br>» About<br>» Terms & Conditions                                                   | SERVICES<br>» Confidentiality Policy<br>» Webmaster Affiliate Program | QUICK LINKS<br>» Research Paper<br>» Paper Writing                                   | er Help :                | QUICK LI                                                       | NKS<br>es P                            | aper  | Weigh       | t         |
|                                                      | <ul> <li>Privacy Policy</li> <li>PaperWeight Writers</li> <li>Money Back Guarante</li> </ul> | » Become a Freelance Writer<br>» User Reviews<br>ee » Get In Touch    | <ul> <li>» PaperWeight I</li> <li>» Thesis Help</li> <li>» Find Writers b</li> </ul> | Help<br>y Papertype      | <ul> <li>One Hor</li> <li>Disserta</li> <li>Samples</li> </ul> | ur PaperWeight<br>tion Help            | +91-0 | 01237-45609 | immyia.co |

User can place bid on any order directly from this page using link "Place Bid".

## My Orders

It will show the list of orders having following status:

- 1. In-Progress
- 2. Completed
- 3. Cancelled
- 4. Invites Received from Customers

Also, writer can view all the bids posted on orders.

| PaperWeight   | My Bids         | 🖾 🧟 My Account                                              |
|---------------|-----------------|-------------------------------------------------------------|
|               | My Bids         |                                                             |
| 🅜 Dashboard   | ORDER NO. TOPIC | STATUS TYPE OF PAPER PAGES (WORDS) DEADLINE BIDS CLIENT     |
| Browse Orders |                 |                                                             |
| My Orders     |                 | No Order Found!!                                            |
| 🎍 My Profile  | In Due succes   |                                                             |
| (\$) Earnings | In Progress     |                                                             |
| 🔀 Messages    | ORDER NO. TOPIC | TYPE OF PAPER PAGES (WORDS) DEADLINE AMOUNT PAID CLIENT     |
| 💬 Reviews     |                 | No Order Found!!                                            |
| 🔇 Support     |                 |                                                             |
|               | Completed       |                                                             |
|               | ORDER NO. TOPIC | TYPE OF PAPER PAGES (WORDS) COMPLETED ON AMOUNT PAID CLIENT |
|               |                 | No Order Found!!                                            |
|               |                 |                                                             |

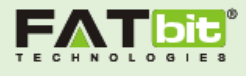

| PaperWeight                                          | My Bids                                                                                                 |                                                                                                    |                                                                                                    |                                                                                                    | 🖂 🧕 Му Ассои                                           |
|------------------------------------------------------|----------------------------------------------------------------------------------------------------|----------------------------------------------------------------------------------------------------|----------------------------------------------------------------------------------------------------|----------------------------------------------------------------------------------------------------|--------------------------------------------------------|
| <ul> <li>Dashboard</li> <li>Browse Orders</li> </ul> | Cancelled<br>ORDER NO.                                                                                  | торіс                                                                                                    | E                                                                                                    | DEADLINE                                                                                                    | BIDS CLIENT                                            |
| 🗉 My Orders                                          |                                                                                                    |                                                                                                    | No Order Four                                                                                                    | nd!!                                                                                                    |                                                        |
| <ul> <li>S Earnings</li> <li>Messages</li> </ul>     | Invites Received                                                                                        | c                                                                                                    | STATUS TYPE OF P/                                                                                                    | APER PAGES (WORE                                                                                            | DS) DEADLINE CLIENT                                    |
| Reviews                                              |                                                                                                    |                                                                                                    | No Order Four                                                                                                    | nd!!                                                                                                    |                                                        |
| Support                                              | CONNECT WITH                                                                                            | US f 🌶 🖬 8*                                                                                                    |                                                                                                    |                                                                                                    | PayPal                                                 |
|                                                      | COMPANY<br>» About<br>» Terms & Conditions<br>» Privacy Policy<br>» PaperWeight Writers<br>» Money Back | SERVICES<br>» Confidentiality Policy<br>» Webmaster Affiliate<br>Program<br>» Become a Freelance Writer<br>» User Reviews | QUICK LINKS<br>» Research Paper Help<br>» Paper Writing Help<br>» PaperWeight Help<br>» Thesis Help<br>» Find Writers by | QUICK LINKS<br>» Resources<br>» Personal Statement<br>Help<br>» One Hour PaperWeight<br>» Dissertation Help | PaperWeight contactpaper@dummyid.com b +91-01237-45609 |

# My Profile

Writer can change his/her auto generated password, profile image and also able to edit profile details from this section.

Customer can also deactivate the account from this section.

| PaperWeight                                      | My Account   |                                                                             |                      | 💌 🤶 My Account 🔹                |
|--------------------------------------------------|--------------|-----------------------------------------------------------------------------|----------------------|---------------------------------|
| Dashboard     Browse Orders                      | Ô            | Email                                                                       | honeyboy@dummyid.com | YOU WILL BE SEEN AS             |
| My Orders My Profile                             |              | Username<br>First Name *                                                    | John                 |                                 |
| <ul> <li>§ Earnings</li> <li>Messages</li> </ul> | Change Image | Last Name *                                                                 | lbrahim              | Orders In<br>Progress Completed |
| Reviews                                          |              | Gender *                                                                    | Male .               | Deactivate Account              |
| () Support                                       |              | City *                                                                      | Test                 |                                 |
|                                                  |              | Zip                                                                         | 160071               |                                 |
|                                                  |              | Cell Phone *                                                                | 08968400434          |                                 |
|                                                  |              | Did you ever work for any<br>other online academic<br>assistance companies? | O Yes  No            |                                 |

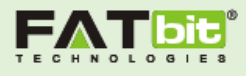

| PaperWeight   | My Account |                                                  |                                                                                                  | My Account 🔻 |
|---------------|------------|--------------------------------------------------|--------------------------------------------------------------------------------------------------|--------------|
|               |            | What citation styles are<br>you familiar with? * | 🖉 APA 🔲 MLA 🖉 VPN                                                                                |              |
| Browse Orders |            |                                                  | 🖉 Arabian                                                                                        | •            |
| My Orders     |            | What is your native<br>language?                 | <ul> <li>Chinese</li> <li>✓ English</li> <li>✓ French</li> </ul>                                 |              |
| 🔒 My Profile  |            |                                                  | 🗹 Italian                                                                                        | •            |
| (s) Earnings  |            | What is your highest<br>verifiable academic      | Associate Degree                                                                                 | Y            |
| Messages      |            | degree: "                                        |                                                                                                  |              |
| 💬 Reviews     |            | Education                                        |                                                                                                  |              |
| 🔇 Support     |            | Name of the University *                         | Oxford University                                                                                |              |
|               |            | Degree *                                         | Master of Computer Application                                                                   |              |
|               |            | Graduation year *                                | 2011                                                                                             | ×            |
|               |            | Diploma                                          | Choose File No file chosen  whiteguitar16009007684/pg You can upload only .jpg .jpg .gif or .png |              |

| PaperWeight                               | My Account    |                                                         | 🖾 👰 My Account 🕆                           |
|-------------------------------------------|---------------|---------------------------------------------------------|--------------------------------------------|
| Dashboard     Browse Orders     My Orders |               | Additional Information Test Additional CV Information * |                                            |
| My Profile     Earnings     Messages      |               | SAVE PROFILE                                            |                                            |
| Reviews                                   | Change Deserv |                                                         |                                            |
| 🔇 Support                                 | Change Passwo | ord                                                     |                                            |
|                                           | Enter cu      | urrent password *                                       | Required for changing current password     |
|                                           | Choose        | se new password *                                       | Fill this field to change current password |
|                                           | Re-ente       | er new password *                                       | Fill this field to change current password |
|                                           |               | Save                                                    |                                            |
|                                           |               |                                                         |                                            |

# My Earnings

### Fund Withdrawal Request

Writer can view the list of fund withdrawal requests in this section with status of the request.

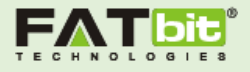

| Fund Withdrawal Requests |                  |                  |          |         |  |  |
|--------------------------|------------------|------------------|----------|---------|--|--|
| S. NO.                   | AMOUNT REQUESTED | DATE             | COMMENTS | STATUS  |  |  |
| 1.                       | \$500.00         | 2015-08-05 16:28 |          | Pending |  |  |

#### Transaction History

We will show a list of transaction history. We will show amount loaded from PayPal and Withdraw from the wallet.

| ransac | tion history     |                                                    |          |            |            |           |        |
|--------|------------------|----------------------------------------------------|----------|------------|------------|-----------|--------|
| S. NO. | DATE             | PARTICULARS                                        | DEBIT    | CREDIT     | BALANCE    | STATUS    | MODE   |
| 1.     | 2015-08-05 12:57 | Funds Deposited, Transaction ID: 5K372984GM896682U | -        | \$5,000.00 | \$5,000.00 | Completed | PayPal |
| 2.     | 2015-08-05 11:53 | Funds Paid for OrderID: <u>#2073122629</u>         | \$405.00 | -          | \$0.00     | Completed | Wallet |
| з.     | 2015-08-05 11:53 | Funds Deposited, Transaction ID: 79A23823E6992810S | -        | \$405.00   | \$405.00   | Completed | PayPal |

## Withdraw Funds

Using this section, Writer can send fund withdrawal request to admin.

| <b>Š</b> Wi<br>REQUEST F | thdraw Funds –                                    |
|--------------------------|---------------------------------------------------|
| Amount*                  | \$ 0                                              |
| Details*                 | Details                                           |
|                          | Include your PayPal email, wire transfer details. |
|                          | Request withdrawal                                |
|                          |                                                   |

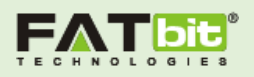

#### Messages

Writers can send reply to Customers using this section and also able filter the messages by:

- All
- Read
- Unread
- Starred

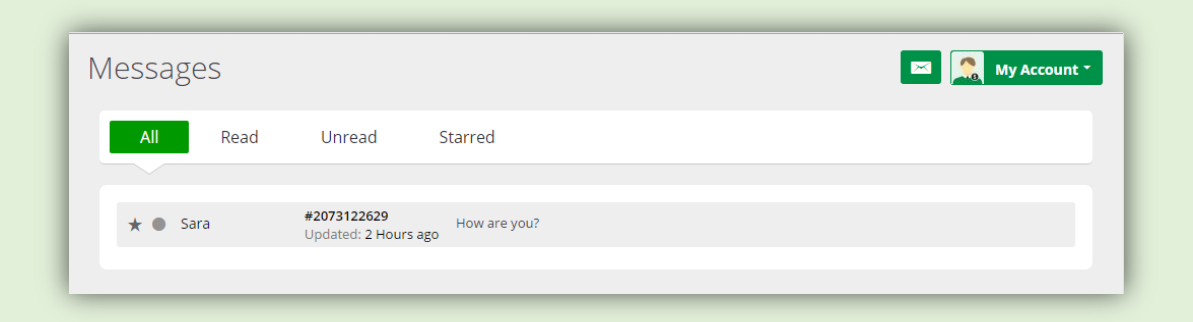

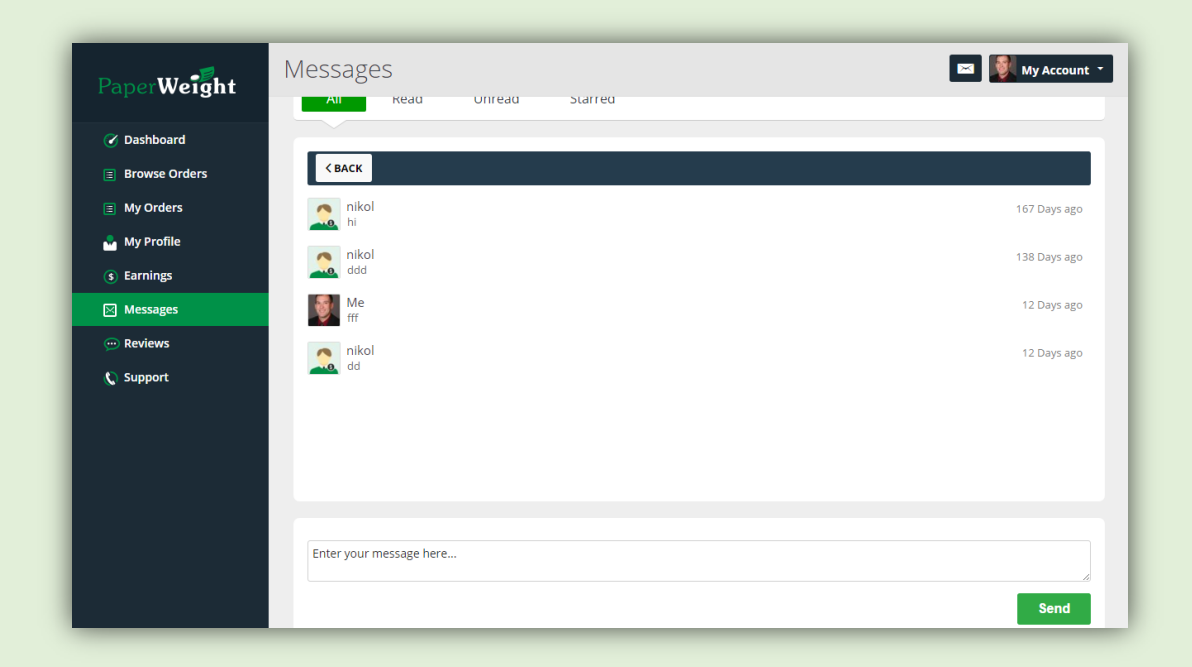

## Reviews

This section will show the reviews given by Customers after order completion.

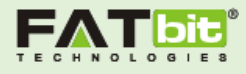

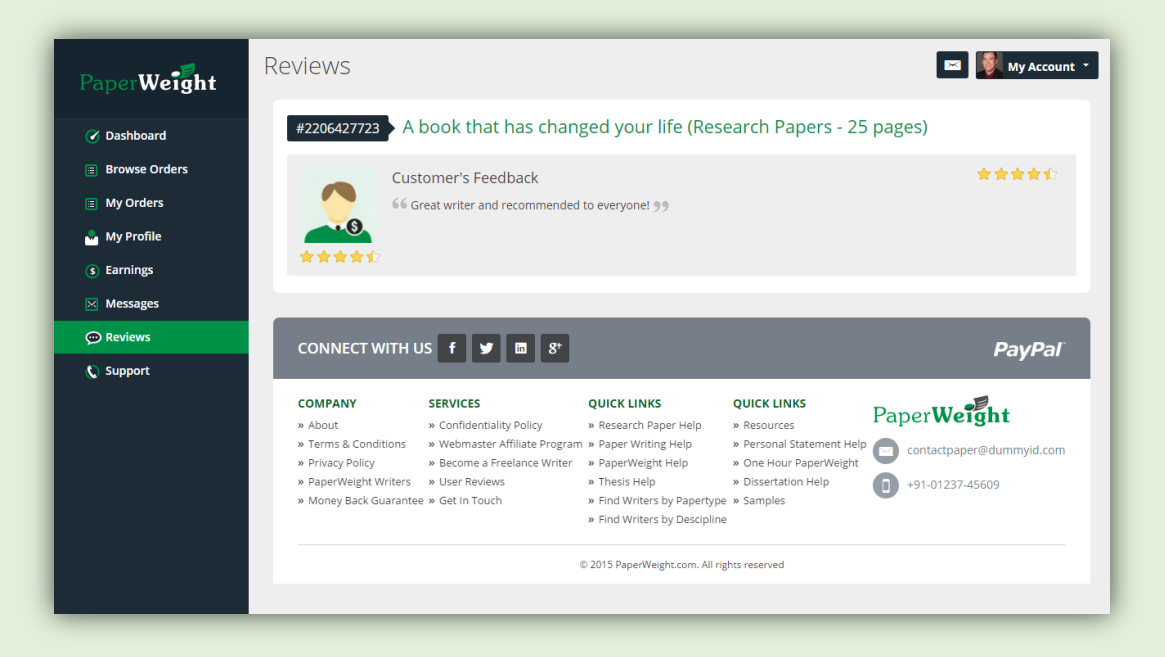

## Support

For connecting with admin, Writer can send his message using this section.

| PaperWeight                                                                                                    | Support                                                                                                    |                                                                                                    |                                                                                                    |                                                                                                    | 🔤 😻 My Accoun            |
|----------------------------------------------------------------------------------------------------|----------------------------------------------------------------------------------------------------|----------------------------------------------------------------------------------------------------|----------------------------------------------------------------------------------------------------|----------------------------------------------------------------------------------------------------|--------------------------|
| <ul> <li>Dashboard</li> <li>Browse Orders</li> <li>My Orders</li> <li>My Profile</li> <li>Earnings</li> <li>Messages</li> </ul> | User Name*<br>Samuel<br>Subject*<br>Phone:*                                                                                                  |                                                                                                    | Mess                                                                                                    | sage                                                                                                    |                          |
| ─ Reviews Support                                                                                                    |                                                                                                    |                                                                                                    |                                                                                                    |                                                                                                    | Submit                   |
|                                                                                                    | CONNECT WITH                                                                                                    | US <b>f y m 8</b> *                                                                                                    | QUICK LINKS                                                                                                    | QUICK LINKS                                                                                                    | PayPai                   |
|                                                                                                    | <ul> <li>» About</li> <li>» Terms &amp; Conditions</li> <li>» Privacy Policy</li> <li>» PaperWeight Writers</li> <li>» Money Back</li> </ul> | <ul> <li>» Confidentiality Policy</li> <li>» Webmaster Affiliate</li> <li>Program</li> <li>» Become a Freelance Writer</li> <li>» User Reviews</li> <li>» Cothe Teuch</li> </ul> | <ul> <li>» Research Paper Help</li> <li>» Paper Writing Help</li> <li>» PaperWeight Help</li> <li>» Thesis Help</li> <li>» Find Writers by</li> <li>Dependence</li> </ul> | <ul> <li>» Resources</li> <li>» Personal Statement</li> <li>Help</li> <li>» One Hour PaperWeight</li> <li>» Dissertation Help</li> <li>» Serveles</li> </ul> | contactpaper@dummyid.com |